## Tjek dokument ud/ind og fortryd tjek ud af dokument

Funktionen Tjek ud kan bruges hvis du vil arbejde i dokumentet uden at være online. Dokumentet bliver på den måde gemt i dit personlige drev (uden for Acadre) og dermed ikke opdateret i Acadre, før det bliver tjekket ind igen.

## **1.** Du kan tjekke et dokument ud ved at markere dokumentet med et flueben.

| Dokume                                                                                                    | enter       | (2)~       |                     | ∽ Skjul handling | ger 🗸 Søg i liste 🔀 | =          | \$   |  |
|----------------------------------------------------------------------------------------------------|-------------|------------|---------------------|------------------|---------------------|------------|------|--|
| ↔ Ny Rediger Send ~ Skift ~ Tilføj ~ Fjern ~ Vis ~ Offline ~ ····                                                                                                    |             |            |                     |                  |                     |            |      |  |
|                                                                                                    | Dok.<br>Nr. | Journalnr. | Låst Dokumenttitel  | Tjek ud          | Sagsbehandler       | Kategori   | Туре |  |
|                                                                                                    | 9           | 338466/23  | Sagsnr.:23/32959] - | Tjek ind         | MIBN                | Besvarelse | U    |  |
| Image: Second second second | 8           | 338250/23  | → Test              | Fortryd tjek ud  | MIBN                | Notat      | Ν    |  |
|                                                                                                    |             | /          |                     |                  |                     |            |      |  |

Klik på '**Offline**' – vælg menupunktet '**Tjek ud'**.

Når du har klikket på Tjek ud åbner der sig et nyt billede, her har du mulighed for at hente filen ned på dit drev.

| Tag dokument offline                                                                                                    |                                                                                                    |  |  |  |  |  |
|----------------------------------------------------------------------------------------------------|----------------------------------------------------------------------------------------------------|--|--|--|--|--|
| Dokumentet er nu blevet tjekket ud.<br>Du har enten selv valgt at tjekke det ud eller også har du klikket på "Rediger indhold" på et dokument, som ikke kan redigeres i Acadre eller redigeres på denne enhed, fx en iPad.<br>Klik på linket neden for og vælg "Gem som" for at redigere dokumentet uden for Acadre.<br>Når du er færdig med at ændre dokumentet, skal du tjekke det ind igen, for at andre kan se dine ændringer. |                                                                                                    |  |  |  |  |  |
| Hent fil                                                                                                    | Hent kopi af dokument                                                                                                    |  |  |  |  |  |
| Klik på <b>'Hent fil'</b> .                                                                                                    | Du skal være opmærksom på at din browser gemmer en lokal kopi af det dokument du åbner.<br>Kopien placeres som standard i mappen "Overførsler" på computeren.<br>Kopien er ikke skrivebeskyttet, så hvis du retter i dokumentet skal du efterfølgende journalisere<br>det på ny.<br>Hvis andre har adgang til denne computer, eller hvis dokumentet indeholder følsomme oplys-<br>ninger, så anbefaler vi, at du sletter dokumentet/filen efter brug. |  |  |  |  |  |
|                                                                                                    | Ok > Annullér                                                                                                    |  |  |  |  |  |

Når du trykker på [Ok], vil dokumentet blive gemt i "*Overførsle*r" på din computer, og du kan herfra flytte den til en anden placering.

OBS dokumentet er nu tjekket ud og kan ikke redigeres af andre i Acadre. Dette vil kunne ses som
en lille rød pil ud for dokumentet i Acadre.

Du vil kunne se hvilke dokumenter du har tjekket ud i genvejsfeltet [*Mine udtjekkede dokumenter*] på din Acadre forside.

2. Når du skal tjekke et dokument ind skal du markere dokumentet med flueben og klikke på '*Offline*' og vælge '*Tjek ind*'.

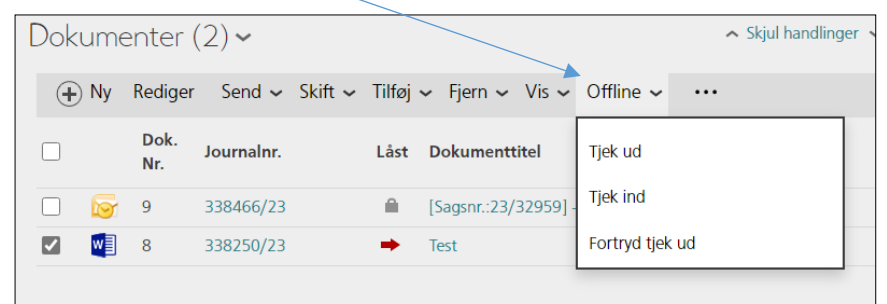

## Du kommer nu ind på siden 'Tjek et offline dokument ind'.

| Tjek et offline dokument ind |          |  |  |  |  |  |
|------------------------------|----------|--|--|--|--|--|
| Vælg dokument:               | *        |  |  |  |  |  |
|                              | Gennemse |  |  |  |  |  |
| Versionskommentar:           |          |  |  |  |  |  |
| ✓ Vis mere                   |          |  |  |  |  |  |
| Sem > Annullér               |          |  |  |  |  |  |

Klik på [*Gennemse*] og find dokumentet i dit drev.

Du har mulighed for at skrive en kommentar til din version af dokumentet.

Klik på [*Gem*] – dokumentet er nu tjekket ind i Acadre igen og kan ses af andre.

3. Hvis du ved en fejl eller har fortrudt at du har tjekket et dokument ud, kan du annullere udtjekningen.

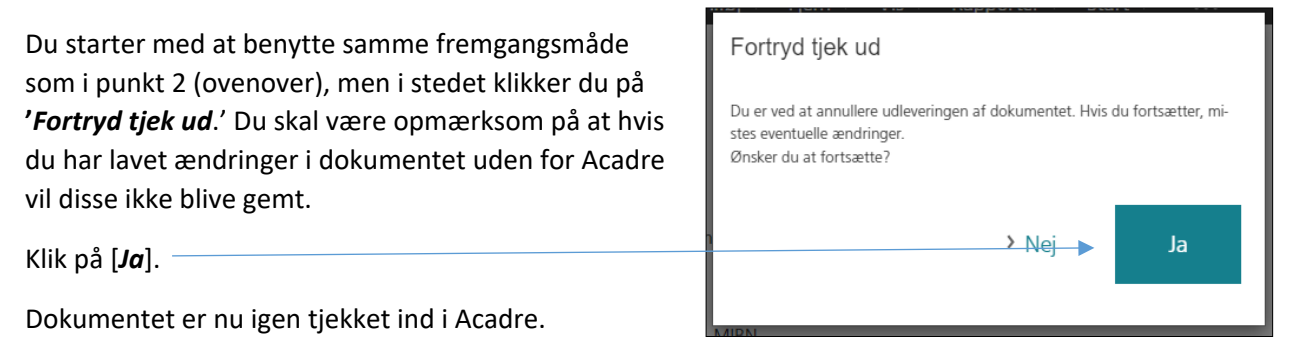

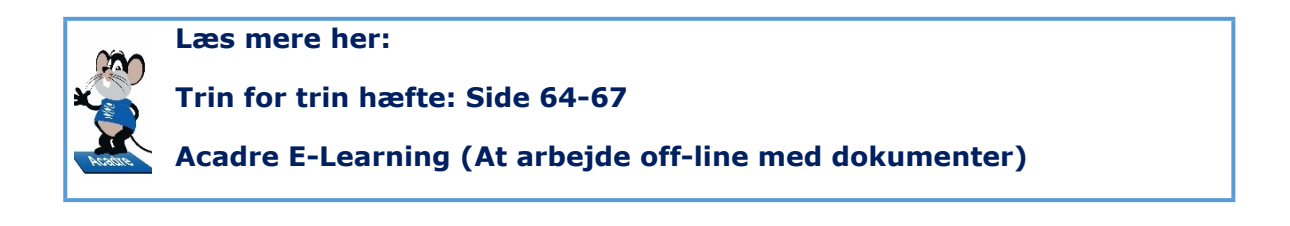